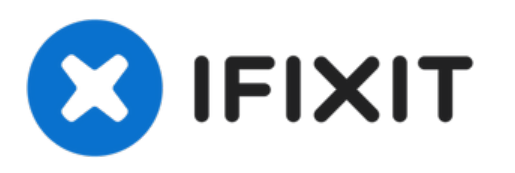

# Windows 10にXbox One (1713)ワイヤレスレ シーバーをインストールする方法

Windows用のオリジナルXboxワイヤレスレシーバーを購入して、Windows...

作成者: Nick

| -         |                                       | State of      |                |
|-----------|---------------------------------------|---------------|----------------|
| 📇 Dev     | rice Manager                          |               | ×              |
| File /    | Action View Help                      |               |                |
| <b>\$</b> |                                       |               |                |
| >         | Computer                              |               | ^              |
| > .       | Disk drives                           |               |                |
| > [       | 🙀 Display adapters                    |               |                |
| >         | Firmware                              |               |                |
| > 8       | Human Interface Devices               |               |                |
| > •       | IDE ATA/ATAPI controllers             |               |                |
| > 2       | lmaging devices                       |               |                |
| > 0       | Keyboards                             |               |                |
| > 0       | 🚽 Lenovo Vhid Device                  |               |                |
| >         | Mice and other pointing devices       |               |                |
| >         | Monitors                              |               |                |
| ~         | P Network adapters                    |               |                |
|           | 🚍 Intel(R) Dual Band Wireless-AC 8260 |               |                |
|           | 🚍 Realtek PCIe GBE Family Controller  |               |                |
|           | 🗇 WAN Miniport (IKEv2)                |               |                |
|           | 🗇 WAN Miniport (IP)                   |               |                |
|           | WAN Miniport (IPv6)                   |               |                |
|           | WAN Miniport (L2TP)                   |               |                |
|           | 🗇 WAN Miniport (Network Monitor)      |               |                |
|           | WAN Miniport (PPPOE)                  |               |                |
|           | WAN Miniport (PPTP)                   |               |                |
|           | 🗇 WAN Miniport (SSTP)                 |               |                |
|           | Xbox Wireless Adapter for Windows     |               |                |
| >         | Portable Devices                      |               |                |
| > 5       | 🖶 Print queues                        |               |                |
|           | T Printers                            |               | ~              |
|           |                                       |               |                |
|           |                                       | the life life | the local dist |

ã"ã®æ–‡æ>,ã⁻2023-02-21 01:09:04 AM (MST)ã«ä1⁄2œæ^ã•ã,Œã¾ã—ãŸã€,

## はじめに

Windows用のオリジナルXboxワイヤレスレシーバーを購入して、Windows 10での使用方法を知りたい場合、自動的にピックアップされていない場合、ドライバを手動でインストールする方法を紹介します。

Windows 10では7/8.xに比べればこのような問題は少なくなっていますが、それでも起こることは 知られています。

EOLに関するサービス終了:2023年1月1日、このガイドは徐々に廃止される予定です。2024年1月 1日、ドライバインストールの問題でユーザーをサポートしませんが、大きな間違いは修正しま す。2025年10月1日、ガイド作成者はこのガイドを「時代遅れ」(Win10 EOL: 10/14/2025)モノ もと見なします。

\*\*\*注:このガイドは2025年1月1日に廃止しすが、私は合理的に可能な限りこのガイドを維持しま す。しかしサポート対象外とします。もし、大きな故障の原因となるような大きな問題があれば、 この時点でガイドを廃止するかもしれません。

ガイドノート

- ほとんどの場合、Windows 10は "このまま "動作します。ドライバを自動的にピックアップしてインストールしない場合は、手動でのインストールが必要な場合があります。\*\*\*この互換性の向上は、マイクロソフトがWindows 10におけるXboxアクセサリーの互換性を検討した結果です。
- ・ 重要: 1/1/23をもってサポートが終了し、そのままの状態を維持します。Windows 7/8.xの
   ユーザー。Windows 7/8.x ユーザー:Windows 7/8.x 専用ガイド
   を参照してください\*\*\*10で
   は特定の変更が必要なため、分割されています。そのため、このガイドはWindows 10を中心
   に構成されています。
  - 注:最初のインストールプロンプトが表示されず、それを再表示する方法がわかりませんでした。このラップトップをテストに使用したため、表示されませんでしたがが、あなたの機種では表示されるかもしれません。手動で初期インストール画面を表示させる方法はわかりません。
- お読みください!!! このアダプターは、まだWindows 11でテストしていません。動作するか、 しないかはわかりません。

ã"ã®æ–‡æ›,ã⁻2023-02-21 01:09:04 AM (MST)ã«ä½œæ^ã•ã,Œã¾ã—ãŸã€,

### 手順1-プラグ&プレイ

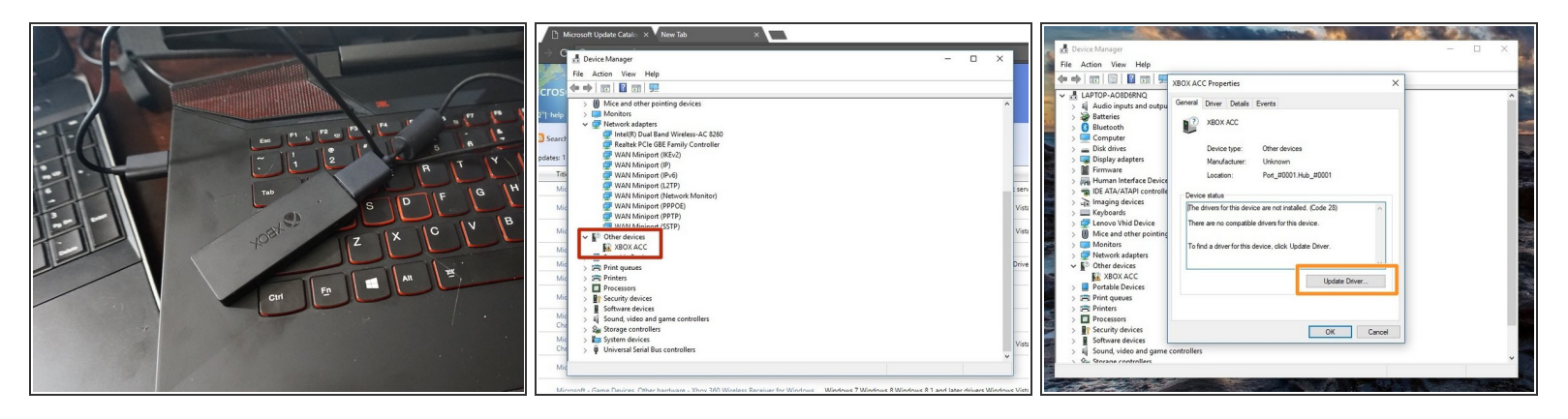

- XboxワイヤレスレシーバをPCに接続します。インストールに失敗した場合は、次のステップに 進んでください。
- 他のデバイスの場所を確認します。ドライバがインストールされていない場合、レシーバーはここに表示されます。
- XBOX ACCをダブルクリックし、Code 28を確認します。ドライバのアップデートをクリックすると、2つのオプションがあるウィンドウが表示されます。
- 手動でインストールする前に、「更新されたドライバソフトウェアを自動的に検索する」を選択してください。これに失敗した場合は、ドライバを手動でインストールします。

ã"ã®æ–‡æ›¸ã⁻2023-02-21 01:09:04 AM (MST)ã«ä½œæ^ã•ã,Œã¾ã—ãŸã€,

#### 手順2-ドライバーのインストール(マニュアル)

| 🛱 Di Microsoft Hodate Catala X New Tab X                                                                                                    |                                                                                                    |                           |
|----------------------------------------------------------------------------------------------------|----------------------------------------------------------------------------------------------------|---------------------------|
|                                                                                                    | 🛃 Device Manager — 🗆 🗙                                                                                                    | 🛃 Device Manager — 🗆 🗙    |
| ← → G → Davice Manager - □ ×                                                                                                    | File Action View Help                                                                                                    | File Action View Help     |
| The Asian Mars Mark                                                                                                    |                                                                                                    |                           |
| nie Action liew nep                                                                                                    |                                                                                                    | ×                         |
| Micros 🗢 🗎 🗈 🛛 👘                                                                                                    | ✓ ≜ LAPTO NUMBER VROVACC ^                                                                                                    | > d LAPTO                 |
| > 0 Blue C R Lindete Driver - XBOX ACC                                                                                                    | > 4 Au + gopulate bines * Abox Acc                                                                                                    | e guate bivers - ABOX ACC |
| FAQ1 help > Gor = opened and p house                                                                                                    | > 🍻 Bat                                                                                                    |                           |
|                                                                                                    | Blu Browse for drivers on your computer                                                                                                    | Installing drivers        |
| Search > How do you want to search for drivers?                                                                                                    |                                                                                                    |                           |
| Updates: 1 > Pile Hu                                                                                                    | > = Dia<br>Dia<br>Sanch for dever in this location                                                                                                    |                           |
| > The second put of the second second | S Ear Dis Search for drivers in this location:                                                                                                    |                           |
| Window will service your compare and the internet for the latest driver software                                                                                                    | loads\20810869_8ce2975a7fbaa06bcfb0d8762a6275a1cf7c1dd3.cat  V Browse                                                                                                    |                           |
| Mic > En for your device, unless you've disabled this feature in your device installation diserve                                                                                                    | > mail IDE Vinclude subfolders                                                                                                    |                           |
| Mid > 0 Mic settings. Vistor                                                                                                    | > vie ime                                                                                                    |                           |
| > 🗰 Me                                                                                                    | > E Key                                                                                                    |                           |
| Mic <sup>V</sup> <sup>™</sup> <sup>™</sup> <sup>™</sup> <sup>™</sup> <sup>™</sup> <sup>™</sup> <sup>™</sup> <sup>™</sup> <sup>™</sup> <sup>™</sup>                                                                                                    | > 😴 Len                                                                                                    |                           |
| Locate and install driver software manually.                                                                                                    | > 🗎 Mic                                                                                                    |                           |
| Mic                                                                                                    | > Mo                                                                                                    |                           |
| Mic Driver                                                                                                    | See Net → Let me pick from a list of available drivers on my computer                                                                                                    |                           |
| Mic 💇                                                                                                    | En Same at the device.                                                                                                    |                           |
|                                                                                                    |                                                                                                    |                           |
|                                                                                                    |                                                                                                    |                           |
| Mic 🦉                                                                                                    |                                                                                                    |                           |
| Cha Cancel                                                                                                    | Sec.                                                                                                    |                           |
| Mic Vista                                                                                                    | Soft                                                                                                    |                           |
| Chi Sa SBOX ACC                                                                                                    | Souther Souther Southe |                           |
| Mi                                                                                                    | > Se Storage controllers                                                                                                    |                           |
|                                                                                                    | 🖡 🔪 🎥 Sustem devices                                                                                                    |                           |
| Microsoft - Game Devices, Other hardware - Xbox 360 Wireless Receiver for Windows Windows 7, Windows 8, Windows 8, 1 and later drivers, Windows Vista                                                                                                    |                                                                                                    |                           |
|                                                                                                    |                                                                                                    |                           |

- ご注意: 下のリンクが反応しない場合は、Xbox Wirelessと検索してください。"<u>Microsoft Update</u> <u>Catalog</u>"からドライバ「Microsoft driver update for Xbox Wireless Adapter for Windows (18.31.1.34)」をダウンロードして下さい。 それから、7Zip.のファイルを開けて下さい。
- Browse my computer for driver software(コンピューターでドライバーソフトウェアを検索)を 選んでください。
- ドライバーがはいってるフォルダーを特定し、"Copy address as text(アドレスをテキストとしてコピーする)" をクリックして(画像2)、検索ボックスにロケーションを貼り付けてください。Next (次へ)をクリックしてください。

#### 手順3-ドライバーのインストールを確認

| 🗄 Device Manager                                                                  | × |
|-----------------------------------------------------------------------------------|---|
| File Action View Help                                                             |   |
| ⇐ ⇒   द   📴   🛛 🗊   🖳 💺 🗶 🏵                                                       |   |
| > 📮 Computer                                                                      | ^ |
| > 👝 Disk drives                                                                   |   |
| > 🏣 Display adapters                                                              |   |
| > 📔 Firmware                                                                      |   |
| > 🙀 Human Interface Devices                                                       |   |
| > 📹 IDE ATA/ATAPI controllers                                                     |   |
| > 💦 Imaging devices                                                               |   |
| > 📖 Keyboards                                                                     |   |
| > 🚽 Lenovo Vhid Device                                                            |   |
| > II Mice and other pointing devices                                              |   |
| > 🥅 Monitors                                                                      |   |
| <ul> <li>Petwork adapters</li> <li>Intel(R) Dual Band Wireless-AC 8260</li> </ul> |   |
| Realtek PCIe GBE Family Controller                                                |   |
| WAN Miniport (IKEv2)                                                              |   |
| WAN Miniport (IP)                                                                 |   |
| WAN Miniport (IPv6)                                                               |   |
| WAN Miniport (L2TP)                                                               |   |
| WAN Miniport (Network Monitor)                                                    |   |
| WAN Miniport (PPPOE)                                                              |   |
| WAN Miniport (PPTP)                                                               |   |
| WAN Miniport (SSTP)                                                               |   |
| 🗇 Xbox Wireless Adapter for Windows                                               |   |
|                                                                                   |   |
| > 🛱 Print queues                                                                  |   |
| T Printers                                                                        | × |
|                                                                                   |   |

ドライバが正しくインストールされていることを確認するには、「ネットワークアダプタ」で確認してください。ドライバが正しくインストールされていれば、ここに表示されます。

ã"ã®æ–‡æ›¸ã⁻2023-02-21 01:09:04 AM (MST)ã«ä½œæ^ã•ã,Œã¾ã—ãŸã€,

ã"ã®æ–‡æ∍¸ã⁻2023-02-21 01:09:04 AM (MST)ã«ä½œæ^ã•ã,Œã¾ã—ãŸã€,